## 愛閱網登入使用說明

一、連結網址:<u>https://happyread.kh.edu.tw/readerquiz/</u>

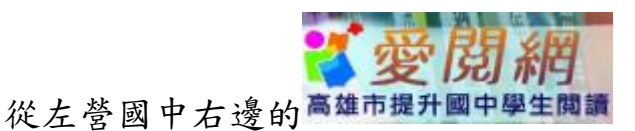

二、點選左下角OpenID登入。

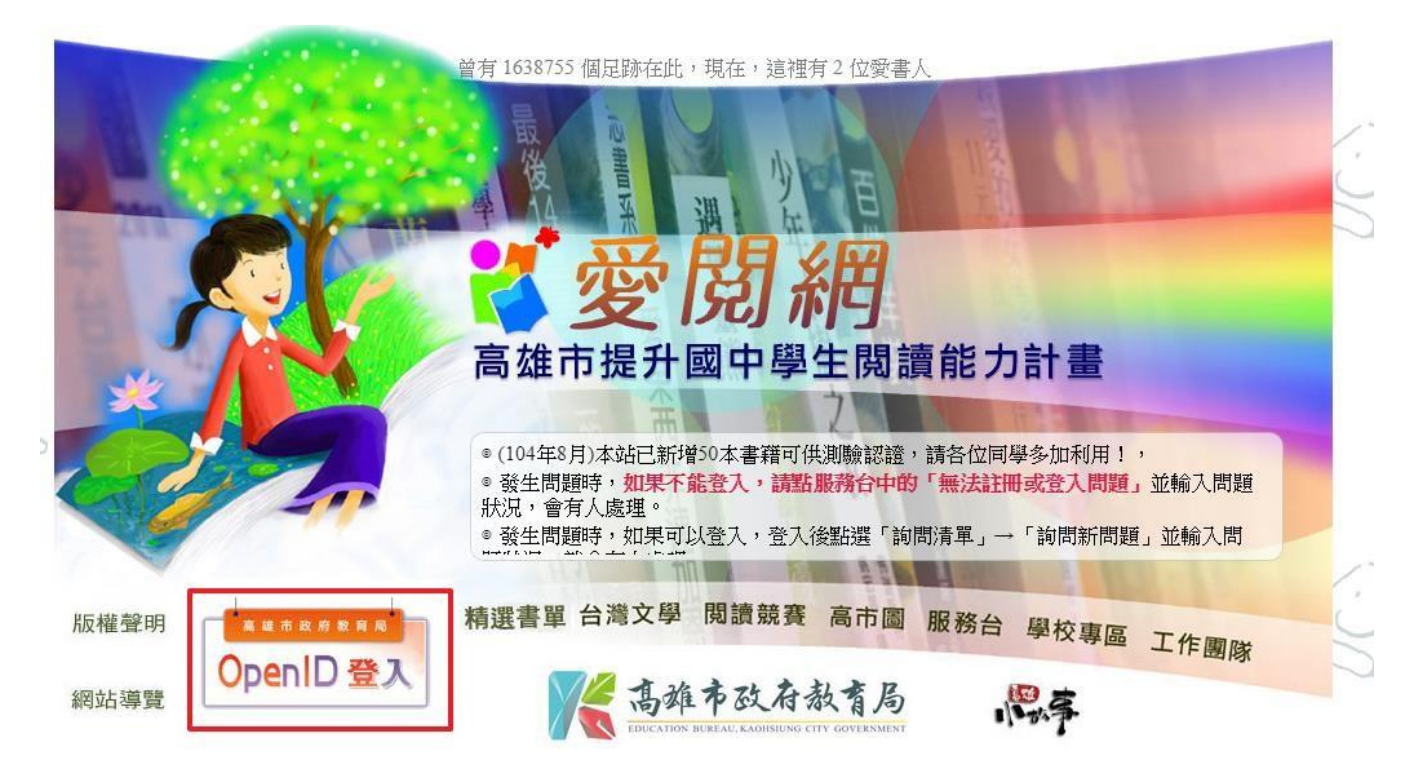

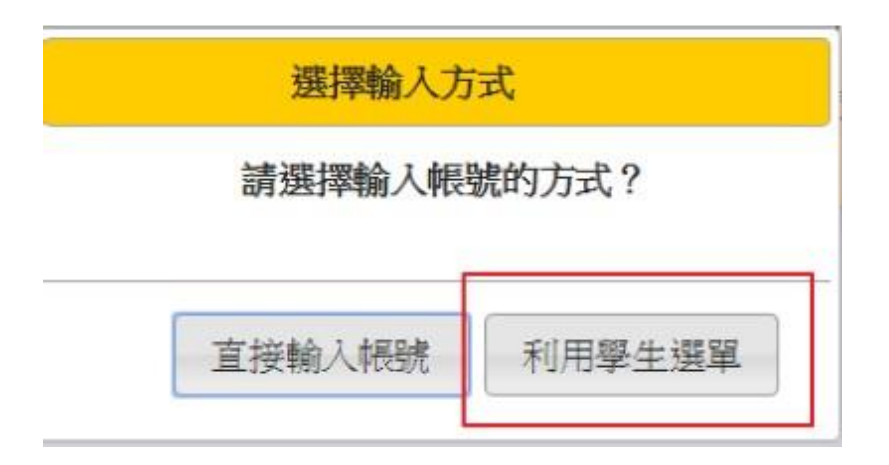

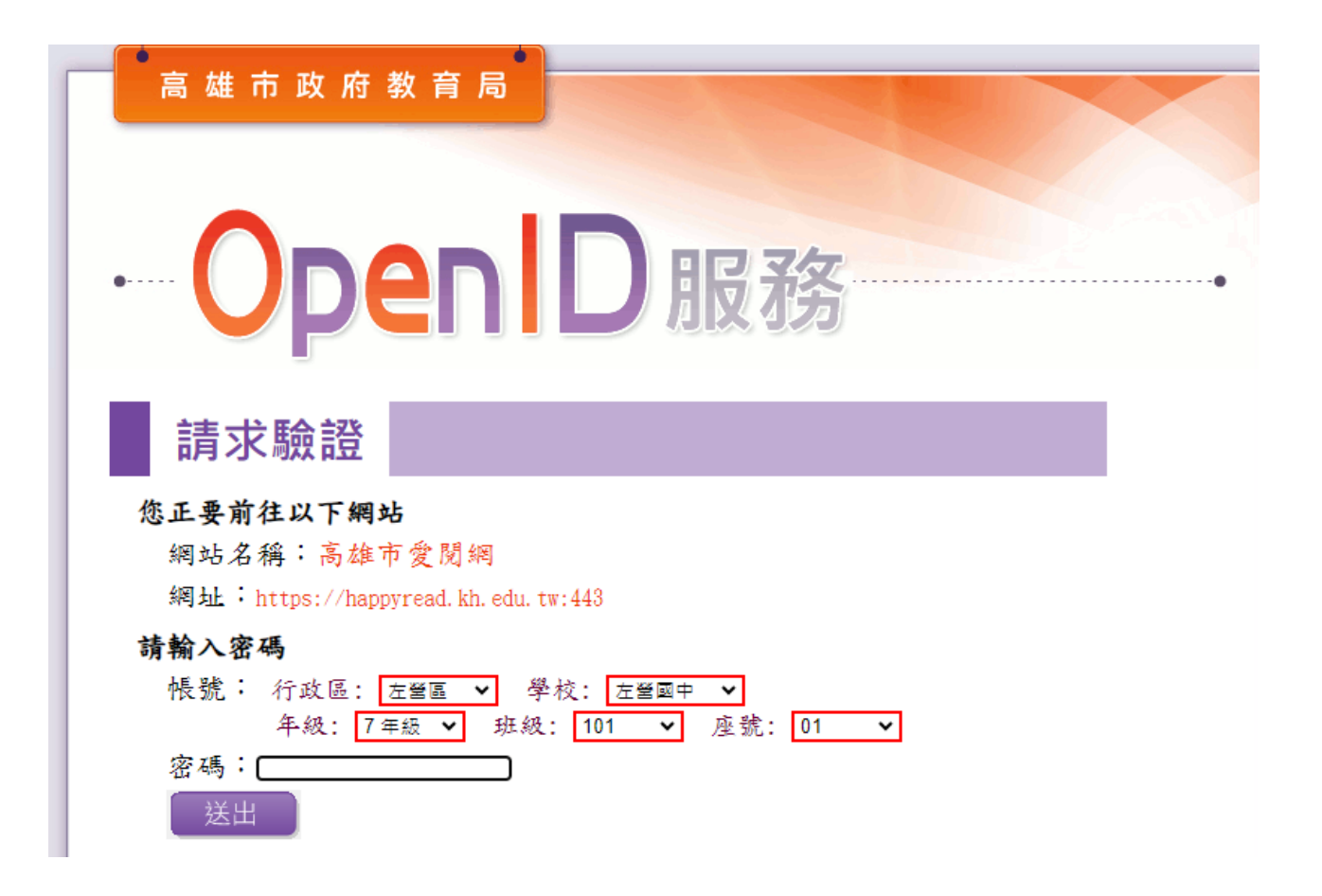

三、若尚未登錄資料會出現以下畫面,請進行資料登錄。 名字建議使用 姓+同學 代替。

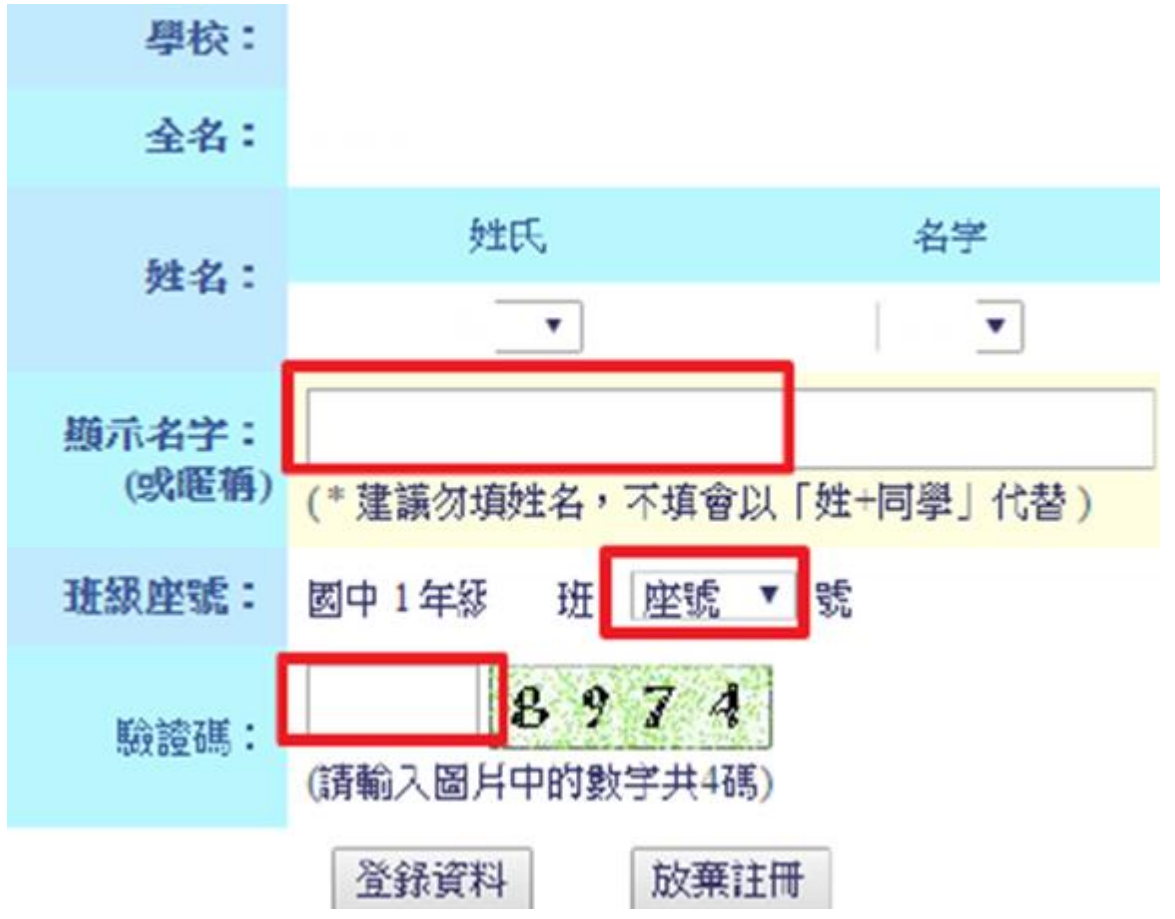

四、已登錄過資料會顯示以下畫面,點選【閱讀精選書單】並依下列圖示進行 操作。

| 「閱讀精選」書單   | 「台灣文學」書單 | 詢問清單 | 更改帳號資料 | 登出 |
|------------|----------|------|--------|----|
| 檢視 閱讀精選」書櫃 |          |      |        |    |
| 閲覽記錄       |          |      |        | E  |
| 网見口以       |          |      |        |    |

| 編號  | 書名                | 作者        | 出版社  | 字數      |
|-----|-------------------|-----------|------|---------|
| 140 | 🥶 撒哈拉歲月           | 三毛        | 皇冠   | 187,000 |
| 139 | ●小狗巴克萊的金融危機       | 莫里斯 葛萊兹曼  | 遠流   | 39.600  |
| 138 | 🐸 總裁獅子心           | 展長壽       | 平安文化 | 92,000  |
| 137 | 🥶 西奧律師事務所1:不存在的證人 | 約翰·葛里遜    | 遠流   | 115,000 |
| 136 | 🛀 100個即將消失的地方     | Co+Life A | 時報   | 48,000  |
| 135 | 🥶 馭風男孩            | 坎寬巴·米勒    | 天下文化 | 200,000 |

| 三毛的悲喜,三毛的撒哈拉歲月一一                           |   |
|--------------------------------------------|---|
| 提問                                         |   |
| 一、閱讀本書後,是否引發了你內心的浪漫,可曾想過有哪一個遠方是你想去流浪的地方?為什 |   |
| 应?                                         | • |
| 閱讀測驗 ■ 圖書清單 ■ 個 人 閱讀 紀錄                    |   |
|                                            |   |

五、•愛閱網:

- (1) https://happyread.kh.edu.tw/readerquiz/ 以Open ID登入。
- (2)每學期開學第二週的週一 認證統計截止。
- (3)通過3本認證嘉獎1次,每學期至多記嘉獎12次。
- (3)「愛閱網」書單詳見網站的"精選書單"。